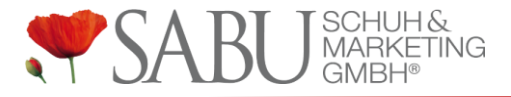

## So melden Sie sich für ein Online-Seminar an

Rufen Sie den Anmeldelink für das gewünschte Seminar auf. Im Falle der Orderrunde Fs21 ist dies: <u>https://attendee.gotowebinar.com/register/1386836413358162446</u>

Sie gelangen zu einer Anmeldemaske, die ähnlich aussieht, wie im untenstehenden Bild:

|                                                                                                    | I JIND                                | U GMBH®                                                                                  |
|----------------------------------------------------------------------------------------------------|---------------------------------------|------------------------------------------------------------------------------------------|
|                                                                                                    | SABU Onlir                            | ne-Seminare                                                                              |
| Dieses Webinar wird mehrmals angeboten. Wähler                                                          | Sie einen Termin, der Ihnen am b      | vesten passt.                                                                            |
| Montag, 2. Dezember 2019, 14:00 - 15:00 CET<br>In meiner Zeitzone anzeigen                              |                                       | <b>T</b>                                                                                 |
| - Zeitersparnis<br>- Kostenersparnis<br>- mehr Flexibilität<br>Wir freuen uns auf ihre Anmeldung!       |                                       |                                                                                          |
| "Pflichtfeld                                                                                            |                                       | Nachoame*                                                                                |
| VUTIMITE.                                                                                               |                                       |                                                                                          |
| E-Mail-Adresse*                                                                                         |                                       |                                                                                          |
|                                                                                                    |                                       |                                                                                          |
| Webinar-Organisatoren ist es nicht erlaubt, in den Anm<br>besondere Datenkategorien vorgesehen.         | eldefragen persönliche Daten (z. B. I | Kreditkartennummern) zu erfassen. Dieser Fragenkatalog ist nicht für sensible Daten oder |
| SABU-Kundennummer                                                                                       |                                       |                                                                                          |
|                                                                                                    |                                       |                                                                                          |
| Durch Klicken auf diese Schaltfläche übermitteln Sie Ih<br>Serviceleistungen in Verbindung setzen kann. | re Angaben an den Webinar-Organis     | sator, damit dieser sich mit Ihnen bezüglich dieser Veranstaltung und anderer            |
|                                                                                                    |                                       |                                                                                          |

- Füllen Sie Anmeldemaske aus. Pflichtfelder sind Vorname, Nachname, E-Mailadresse und SABU-Kundennummer
- Klicken Sie auf "Anmelden", Sie erhalten zeitnah eine Bestätigungsmail an die angegebene E-Mailadresse

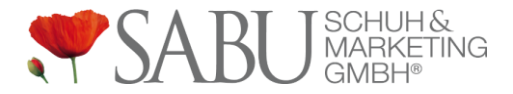

Nach der Anmeldung erhalten Sie eine E-Mail, die weitere Informationen zur Anmeldung beinhaltet, diese sieht wie untenstehend aus. Ähnliche E-Mails erhalten Sie zur Erinnerung eine Stunde vor dem Termin.

| SABU SCHUH & MARKETING                                                                                                    |  |  |
|----------------------------------------------------------------------------------------------------|--|--|
| Guten Tag Melanie Gladbach ,                                                                                                    |  |  |
| Wir möchten Sie daran erinnern, dass Sie ein Diskussionsteilnehmer für das Webinar<br>"SABU.DE verwenden - Die Grundlagen (Referentin: Melanie Gladbach)" sind, das in 1<br>Stunde zum folgenden Zeitpunkt beginnt: |  |  |
| Mittwoch, 12. Juni 2019, 10:00 - 11:00 MESZ                                                                                                    |  |  |
| Zum Kalender hinzufügen: Outlook <sup>®</sup> Kalender   Google Kalender™   iCal <sup>®</sup>                                                                                                    |  |  |
| Bitte senden Sie Ihre Fragen, Anmerkungen und Ihr Feedback an: m.gladbach@sabu.de                                                                                                    |  |  |
| So nehmen Sie am Webinar teil                                                                                                    |  |  |
| 1. Klicken Sie auf den Link, um zu dem geplanten Termin am Webinar teilzunehmen:                                                                                                    |  |  |
| Am Webinar teilnehmen                                                                                                    |  |  |
| Bitte beachten Sie: Dieser Link ist ausschließlich für Sie bestimmt und sollte an niemand<br>anderen weitergegeben werden.                                                                                          |  |  |
| Vor der Teilnahme die Systemanforderungen überprüfen, um Verbindungsprobleme zu<br>vermeiden.                                                                                                    |  |  |

- Mit Vorlauf zum Seminar können Sie sich am Tag des Termins einwählen. Versuchen Sie es beim ersten Mal ruhig 15 Minuten früher, um sich bei Problemen noch rechtzeitig melden können.
- Rufen Sie dazu eine der Bestätigungsemails auf und klicken Sie auf den roten Button "Am Webinar teilnehmen"
- Warten Sie kurz, bis Sie aufgefordert werden den "GoToOpener zu öffnen" (Feld oben mit blauem Button) – bestätigen Sie dies (der Ablauf kann je nach Browser auch etwas anders sein)

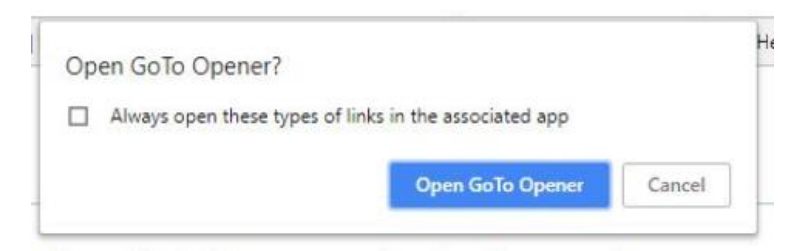

- Wählen Sie Ihre Audiooption aus (wenn Sie Ton am Rechner haben, dann wählen Sie "Mikrofon und Lautsprecher" (VOIP) aus)
- Sie sehen einen Hinweis zum noch nicht gestarteten Seminar oder gelangen direkt in die Sitzung.

Melanie Gladbach m.gladbach@sabu.de 07131 9737-4460